### Särskilda installationsinstruktioner CheckWatt CM10 till SAJ Hybridväxelriktare Uppdaterad 2025-04-08

Installation av CheckWatt CM10 samt SAJ växelriktare sker enligt respektive installationsmanual. Följande dokumentation beskriver specifikt hur kommunikation upprättas mellan CheckWatt CM10 och SAJ Hybridväxelriktare.

Kommunikation mellan CM10 och SAJ hybridväxelriktare sker med Modbus TCP via nätverkskabel av typen CAT6 FTP. Kontrollera att det är rätt dongle för växelriktaren.

### Kompatibla växelriktare:

SAJ H2 – series-5k-30k (med Wifi+LAN+Cloud AIO3 dongle) SAJ HS2 – series-5k-10k (med/inbyggt Wifi+LAN+Cloud AIO3 dongle) SAJ HS3 - series 5k-12k

Max antal växelriktare per CM10: 2

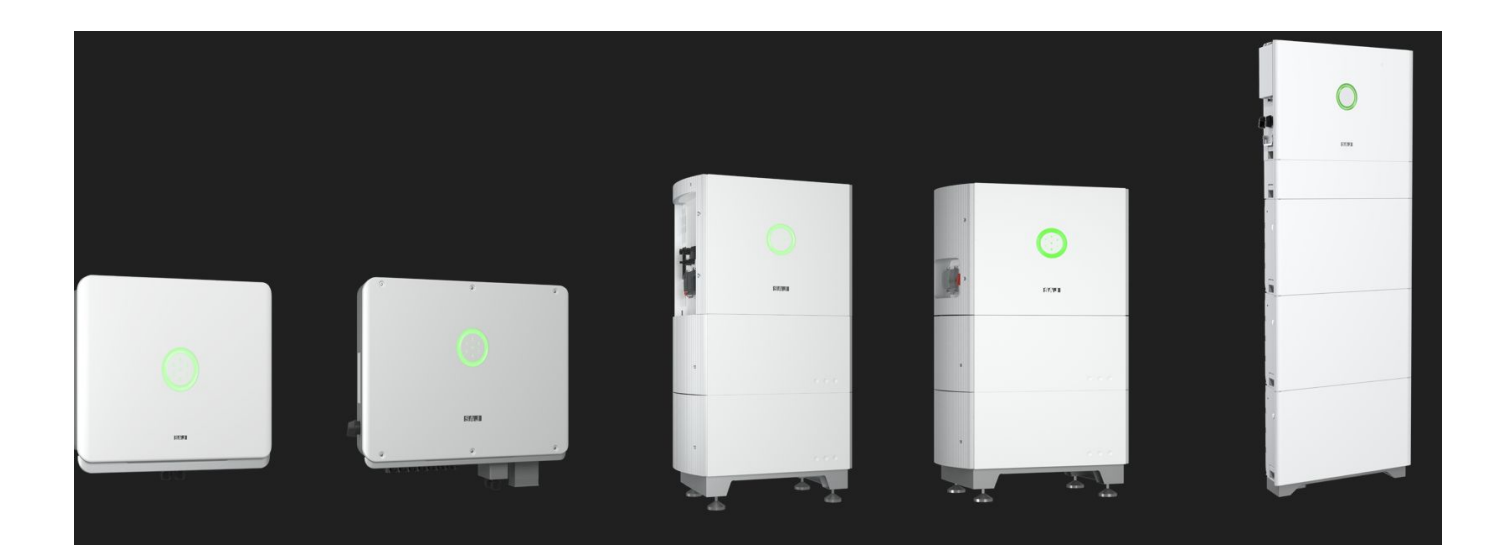

# @CheckWatt

Gamlestadsvägen 18B 415 02 Göteborg SWEDEN

### Uppdatering av växelriktare

För att SAJ systemen ska fungera med CheckWatt krävs en uppdatering av växelriktaren.

Maila CM10-nummer till din kontaktperson på CheckWatt när anläggningen har uppdaterats. Skicka följande mail till SAJ.

Till: <u>zhen.li@SAJ-electric.com</u> Ämne: SAJ Inverter Update for VPP Services with CheckWatt [SERIENUMMER]

Please update the following system for VPP Services with CheckWatt.

Inverter model: SAJ Hybrid inverter xxx S/N: XXXXXXXXXXXXXX

Regards [Name]

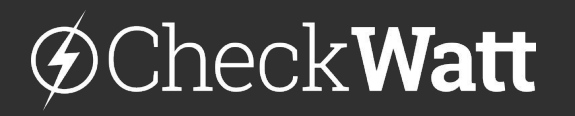

Gamlestadsvägen 18B 415 02 Göteborg SWEDEN

#### 1. Internetinställningar i SAJ

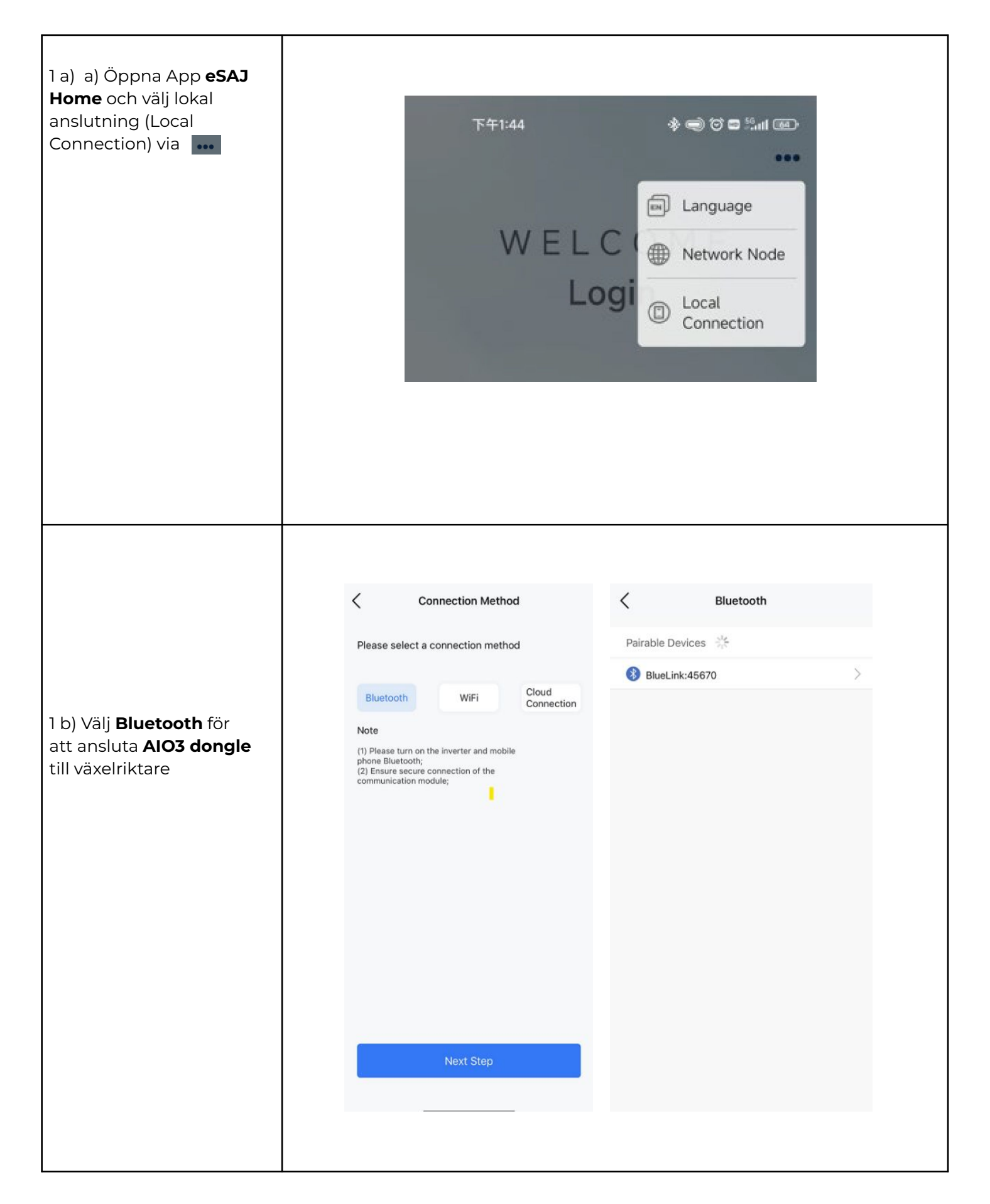

## @Check**Watt**

Gamlestadsvägen 18B 415 02 Göteborg SWEDEN

#### 1. Internetinställningar i SAJ

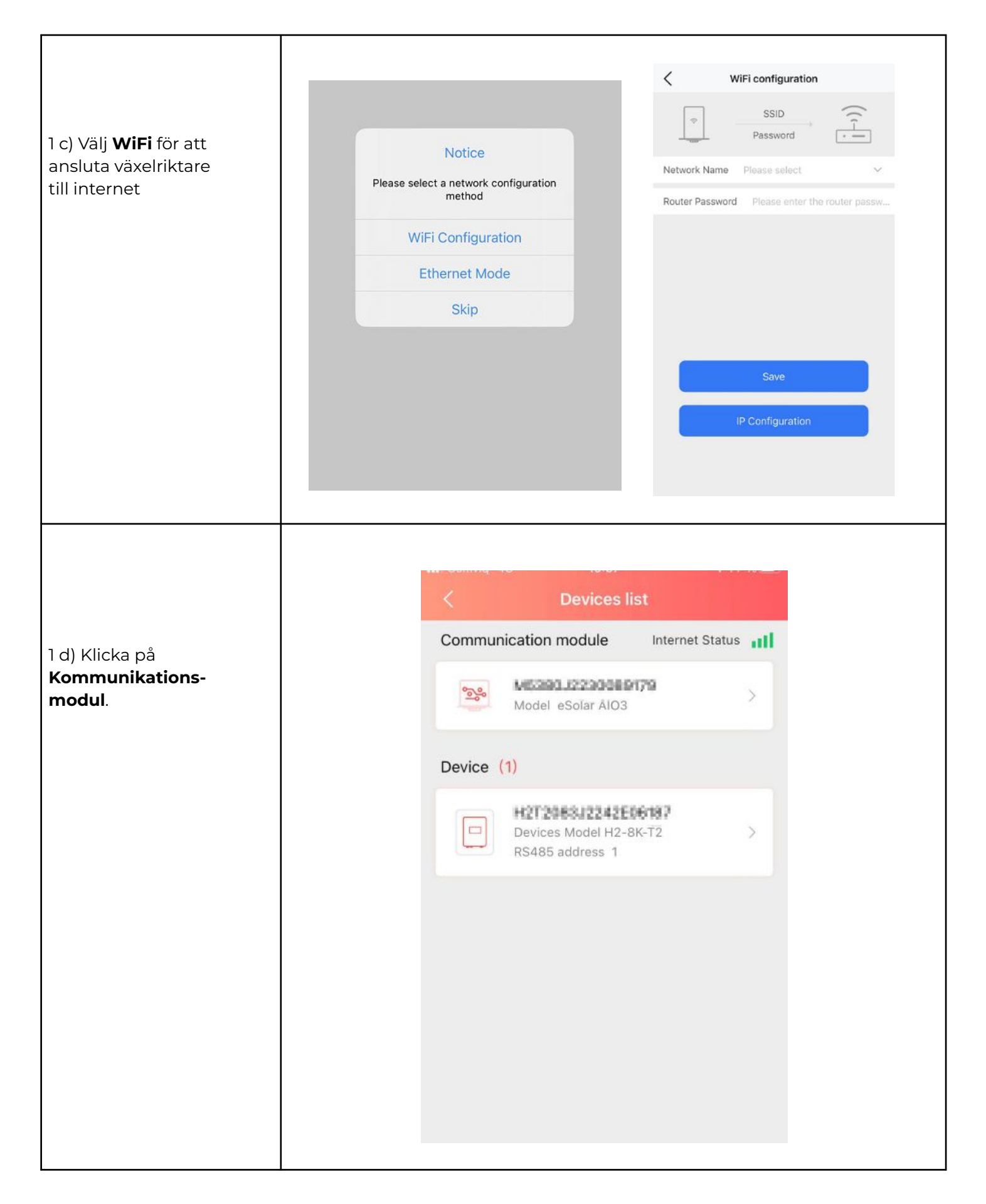

## @Check**Watt**

Gamlestadsvägen 18B 415 02 Göteborg SWEDEN

#### 1. Internetinställningar i SAJ

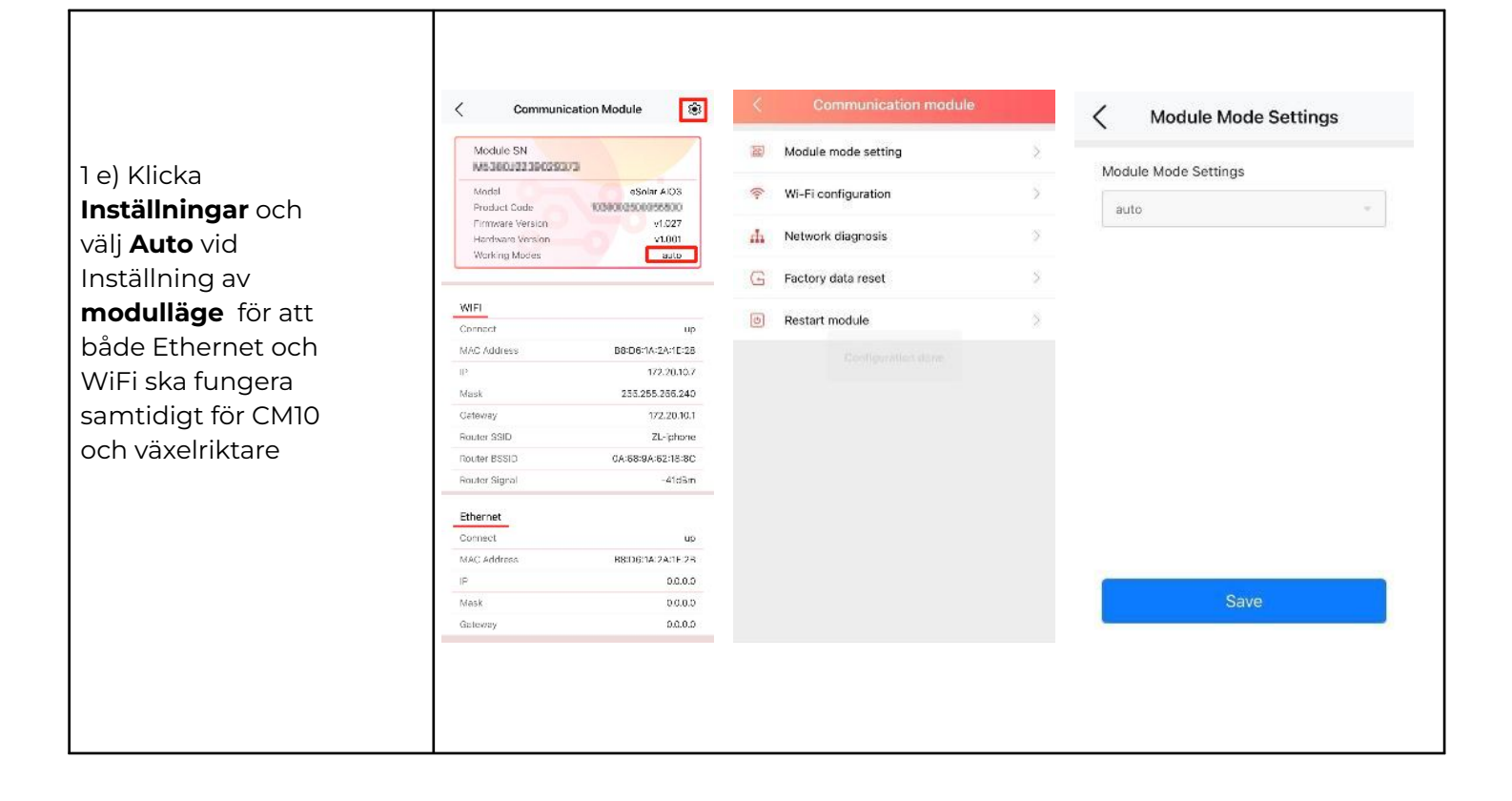

## @CheckWatt

Gamlestadsvägen 18B 415 02 Göteborg SWEDEN

### 2. Fysisk koppling mellan CM10 och SAJ

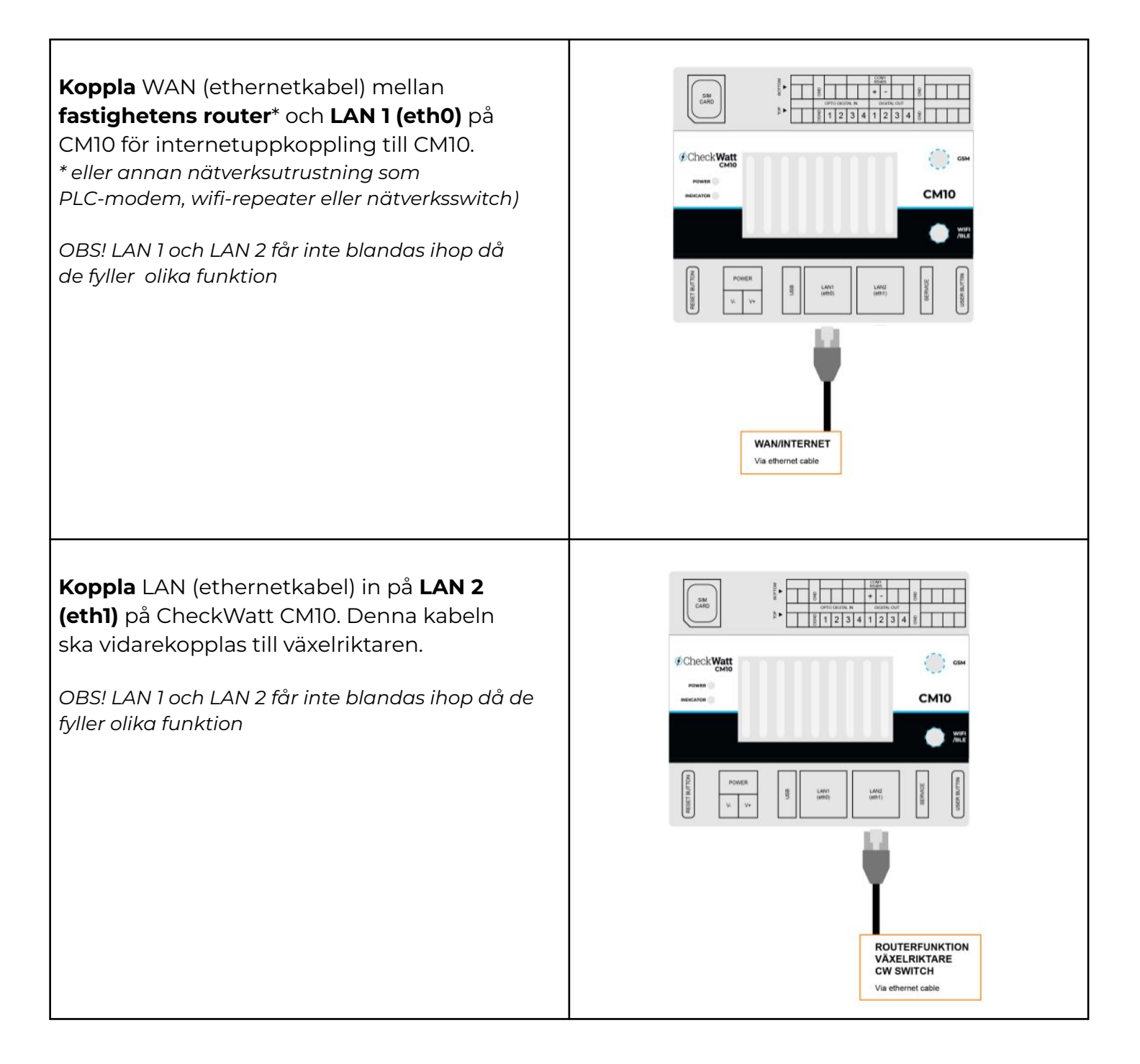

### @Check**Watt**

Gamlestadsvägen 18B 415 02 Göteborg SWEDEN

### 2. Fysisk koppling mellan CM10 och SAJ

### För H2 & HS2

**Koppla** LAN (ethernetkabel) från LAN2 porten på CheckWatt CM10 till **RJ45 port** på SAJ Aio3 modul.

Växelriktaren kommer nu förses med internet via CheckWatt CM10.

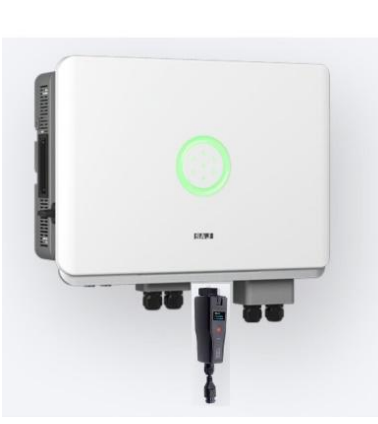

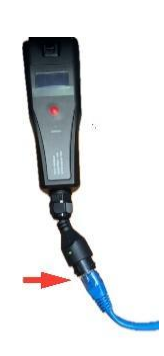

### För HS3

**Koppla** LAN (ethernetkabel) från LAN2 porten på CheckWatt CM10 till **LAN porten** på HS3.

Växelriktaren kommer nu förses med internet via CheckWatt CM10.

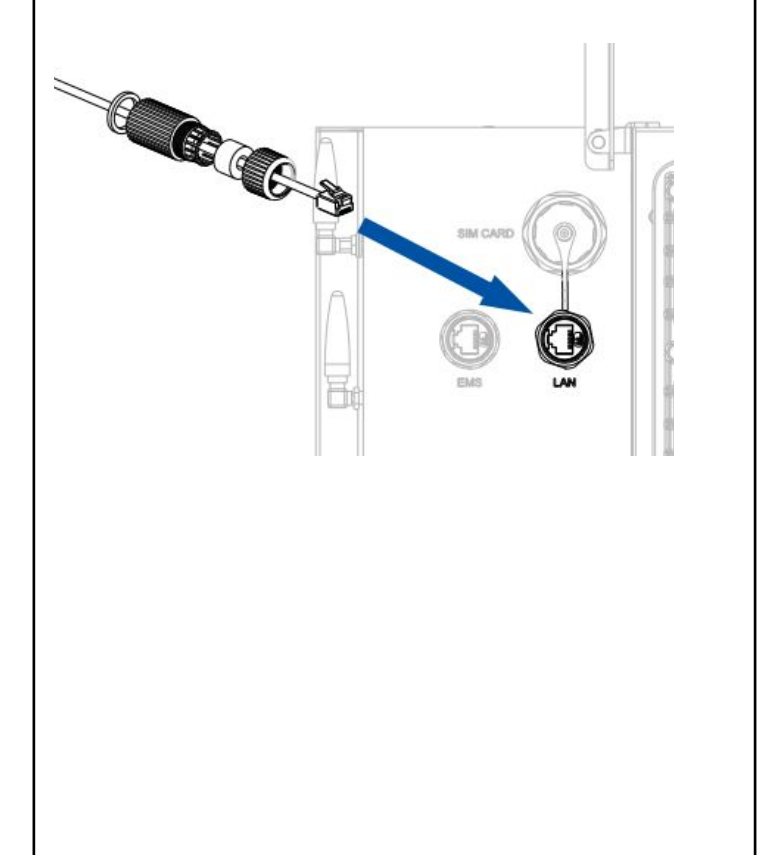

## @Check**Watt**

Gamlestadsvägen 18B 415 02 Göteborg SWEDEN

#### 3. Kontrollera internetuppkoppling

### Kolla internetanslutning och IP adress från CheckWatt CM10

Samma steg som 1d.

Kontrollera att IP-inställningar är i linje med **installationsmanual för CM10.** 

| Module SN<br>M5360J2239009073 |                   |
|-------------------------------|-------------------|
| Model                         | eSolar AIO3       |
| Product Code                  | 1030002500055800  |
| Firmware Version              | v1.027            |
| Hardware Version              | v1.001            |
| Working Modes                 | auto              |
| WIFL                          |                   |
| Connect                       | up                |
| MAC Address                   | B8:D6:1A:2A:1E:28 |
| P                             | 172.20.10.7       |
| Mask                          | 255.255.255.240   |
| Gateway                       | 172.20.10.1       |
| Router SSID                   | ZL-iphone         |
| Router BSSID                  | 0A:68:9A:62:18:8C |
| Router Signal                 | -41dBm            |
| Ethernet                      |                   |
| Connect                       | up                |
| MAC Address                   | B8:D6:1A:2A:1E:2B |
| P                             | 0.0.0.0           |
| vlask                         | 0.0.0.0           |
| Gateway                       | 0.0.0.0           |

## ØCheckWatt <br/> <br/>

Gamlestadsvägen 18B 415 02 Göteborg SWEDEN

| Öppna <b>ESAJ Home</b> och anslut till<br>växelriktaren via Bluetooth eller cloud | Local Connection (し)<br>の Bluetooth Connection:BlueLink |
|-----------------------------------------------------------------------------------|---------------------------------------------------------|
|                                                                                   | Device Info                                             |
|                                                                                   | Device Maintenance                                      |
|                                                                                   | Battery Settings >                                      |
|                                                                                   | S Protection Parameters                                 |
|                                                                                   | Feature Parameters                                      |
|                                                                                   | Working Modes >                                         |
|                                                                                   | Export/Generation Limitation Settings >                 |
|                                                                                   |                                                         |
| Välj <b>SAJ</b> i Battery settings                                                | K Battery Brand                                         |
| Klicka <b>Save</b> efter ändringen                                                | Battery Brand                                           |
|                                                                                   | SAJ                                                     |
|                                                                                   |                                                         |
|                                                                                   |                                                         |
|                                                                                   |                                                         |
|                                                                                   |                                                         |
|                                                                                   | No Battery                                              |
|                                                                                   | SAJ                                                     |
|                                                                                   | DYNESS-H                                                |
|                                                                                   | PYLON SC0500                                            |
|                                                                                   | Lead Acid                                               |
|                                                                                   |                                                         |

# ØCheckWatt <br/> <br/>

Gamlestadsvägen 18B 415 02 Göteborg SWEDEN

| Klicka <b>Initialization</b> och välj elnät för<br>landet | Local Connection ()<br>Bluetooth Connection:BlueLink |
|-----------------------------------------------------------|------------------------------------------------------|
|                                                           | Device Info                                          |
|                                                           | >>>>>>>>>>>>>>>>>>>>>>>>>>>>>>>>>>>>>>               |
|                                                           | A Initialization                                     |
|                                                           | Battery Settings >                                   |
|                                                           | S Protection Parameters >                            |
|                                                           | Feature Parameters                                   |
|                                                           | Power Adjustment                                     |
|                                                           | Working Modes >                                      |
|                                                           | Export/Generation Limitation Settings                |
|                                                           |                                                      |
| inte kan matas in till elnätet).                          | On-grid three-phase<br>unbalanced output             |
| klicka <b>Save</b> after ändringen                        | Export limitation setting. Save                      |
|                                                           | Off 🗠                                                |
|                                                           | Update on: 2023-07-17 18:20:13                       |
|                                                           |                                                      |

# ØCheckWatt <br/> <br/>

Gamlestadsvägen 18B 415 02 Göteborg SWEDEN